# DC Power Control Panel 操作指南

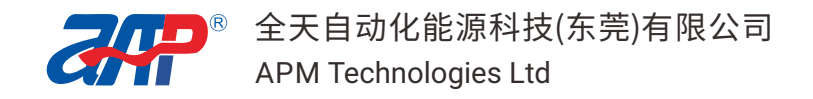

# 目录

| 1 设备清单    | 1  |
|-----------|----|
| 2 软件安装与卸载 | 1  |
| 3 通讯配置    | 3  |
| 4 单机界面    | 9  |
| 5 多机界面    | 19 |
| 6 主从界面    | 23 |
| 7 告警信息    | 25 |

# 1设备清单

| 序号 | 物件                                 | 数量 |
|----|------------------------------------|----|
| А  | SP系列可编程直流电源(1U/2U)                 | 1  |
| В  | 电源线                                | 1  |
| С  | RS232 通讯线缆                         | 1  |
| D  | USB 通讯线缆                           | 1  |
| E  | LAN 通讯线缆 (标准568A-568A / 568A-568B) | 1  |
| F  | GPIB 通讯线缆                          | 1  |

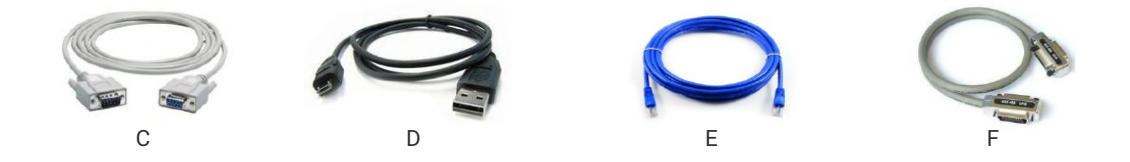

# 2 软件安装与卸载

双击DC Power Control Panel文件夹中的.exe文件,按照提示进行安装。

软件的默认安装路径为C:\Program Files,如果要更换安装路径,点击Browse按钮, 然后指定安装路径。

| verControlPanel                                                                                                    |        |
|----------------------------------------------------------------------------------------------------|--------|
| Destination Directory<br>Select the primary installation directory.                                                                                                |        |
| All software will be installed in the following locations. To install software into a<br>different location, click the Browse button and select another directory. |        |
| Directory for DcPowerControlPanel                                                                                                    |        |
| C:\Program Files\DcPowerControlPanel\                                                                                                    | Browse |
|                                                                                                    |        |
| Directory for National Instruments products                                                                                                    |        |

一直点击"Next"来完成软件的安装。

单击打开"计算机"--"卸载或更改程序",找到DC Power Control Panel,右击选择"卸载"取消安装此软件。

| ●●● 國 • 控制面压 • オ                | F有控制国板项 > 图序和功能                                        | * 47                        | 有 相乐和功能   |        |   |
|---------------------------------|--------------------------------------------------------|-----------------------------|-----------|--------|---|
| 控制電販主页<br>查查已 <del>在</del> 装的更新 | 卸载或更改程序<br>要要郑载程序,通从列表中将真选中,然后单击"穷载"、                  | "更改"或"伊复"。                  |           |        |   |
| 7 打开或笑词 Windows 功能              | (1)(1) ▼ 前前                                            |                             |           | ii • 🔟 | 4 |
|                                 | 名称 ^                                                   | 发布者                         | 安装时间      | 大小     |   |
|                                 | 350安全浏览器6                                              | 360安全中心                     | 8/6/2015  |        |   |
|                                 | G DAEMON Tools Lite                                    | Disc Soft Ltd               | 8/6/2015  |        |   |
|                                 | DcPowerControlPanel                                    | APM Technologies(DongGuan)C | 8/15/2015 | 25.1 M | в |
|                                 | Entity Framew ME(U) dio 2013                           | Microsoft Corporation       | 8/6/2015  | 140 M  | В |
|                                 | SI IIS 8.0 Express                                     | Microsoft Corporation       | 8/6/2015  | 17.1 M | В |
|                                 | IIS Express Application Compatibility Database for x86 |                             | 8/6/2015  |        |   |
|                                 | Microsoft .NET Framework 4.5 Multi-Targeting Pack      | Microsoft Corporation       | 8/6/2015  | 41.8 M | в |
|                                 | Microsoft .NET Framework 4.5 SDK                       | Microsoft Corporation       | 8/6/2015  | 15.2 M | в |
|                                 | Microsoft .NET Framework 4.5 SDK - 简体中文 语言包            | Microsoft Corporation       | 8/6/2015  | 2.89 M | в |
|                                 | Microsoft .NET Framework 4.5.1                         | Microsoft Corporation       | 8/6/2015  | 38.8 M | B |
|                                 | 100 Microsoft .NET Framework 4.5.1 (简体中文)              | Microsoft Corporation       | 8/6/2015  | 2.93 M | В |
|                                 | Microsoft .NET Framework 4.5.1 Multi-Targeting Pack    | Microsoft Corporation       | 8/6/2015  | 49.3 M | в |
|                                 | Microsoft .NET Framework 4.5.1 SDK                     | Microsoft Corporation       | 8/6/2015  | 16.0 M | в |
|                                 | E Microsoft .NET Framework 4.5.1 SDK ( 简体中文 )          | Microsoft Corporation       | 8/6/2015  | 2.88 M | в |
|                                 | Microsoft .NET Framework 4.5.1 多目标包(简体中文)              | Microsoft Corporation       | 8/6/2015  | 70.9 M | в |
|                                 | Microsoft Help Viewer 2.1                              | Microsoft Corporation       | 8/6/2015  | 12.1 M | В |
|                                 | All & Course & Male Manage 2.1 (Billing) - Chill       | Minung Companying           | 8/6/2015  |        | 8 |

## 3 通讯配置

从"开始"菜单中找到"DC Power Control Panel",点击打开。

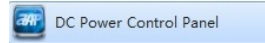

DC Power Control Panel包括 RS232, RS485, USB, LAN 以及 GPIB 通讯方式,选择某种通讯前需连接对应通讯线缆。当电源进入远程操作模式,字符"REM"则出现在VFD 显示屏的右下角,电源将会锁定。只有通过点击监控软件上的"退出"按键电源才能退出远程模式回到本地模式,此时,才能通过面板按键来操控电源。

#### 3.1 RS232 通讯模式

- 1. 勾选"RS232";
- 4. 确定电源RS232通讯方式下的波特率,奇偶校验,停止位参数值,并修改监控软件上的对应参数,确保一致才能通讯;
- 3. 点击"搜索"按钮来搜索电源;
- 4. 勾选"COM1"前面的方框,点击"OK"按钮进入单机模式界面。

| 訊选择     |                                               |   |            |           | 电源信息                |                        |                |
|---------|-----------------------------------------------|---|------------|-----------|---------------------|------------------------|----------------|
| ✓ RS232 | 波特率 9600 ▼<br>夺偶校验 None ▼                     | M | 端口<br>COM1 | 地址<br>NaN | 电源名称<br>SP40VDC600W | SN<br>0148801918000001 | 主从关系<br>Master |
| RS485   | 停止位 1.0 •                                     |   |            |           |                     |                        |                |
| USB     | R6465 起始性<br>1<br>結束性<br>20<br>通言認择<br>中文简件 マ |   |            |           |                     |                        |                |
| LAN     | 岡口 2001                                       |   |            |           |                     |                        |                |

## 3.2 RS485 通讯模式

参考下图进行RS485通讯模式下的连接。

RS485通讯模式下的参数配置过程与RS232一致。

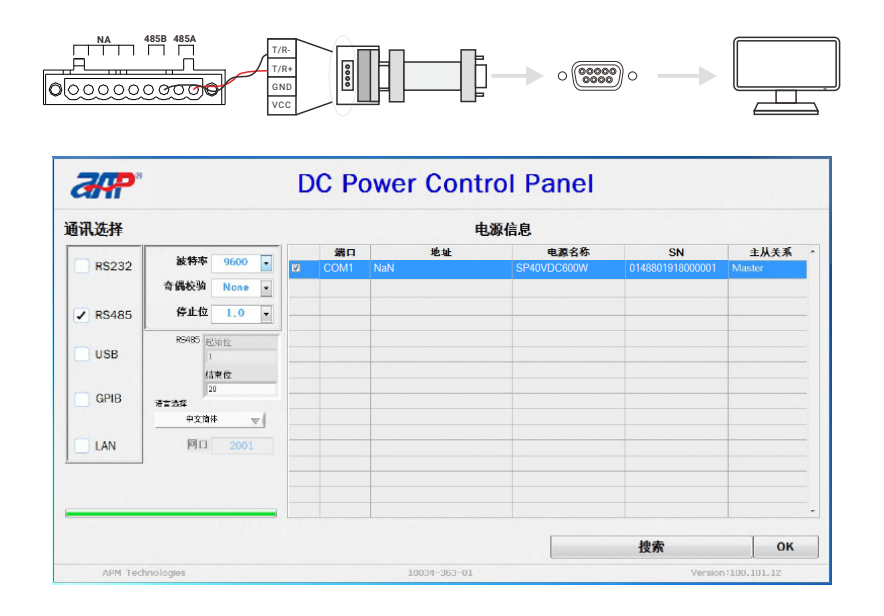

## 3.3 USB 通讯模式

右击"计算机"打开"属性"--"设备管理器",找到"APM(R)SPUSB2.0 Device",右击 选择"更新驱动程序软件(P)..."

| 当 设督管理教<br>文件(F) 提作(A) 査看(V) 率助(H)                                                                                         |                                                                                                    |  |
|----------------------------------------------------------------------------------------------------|----------------------------------------------------------------------------------------------------|--|
| <ul> <li>▲ Test-PC-PC</li> <li>● DVD/CD-ROM 変动器</li> <li>● DE ATA/ATAPI 控制器</li> <li>● 面 DE ATA/ATAPI 控制器</li> </ul>       | x tu                                                                                                    |  |
|                                                                                                    | <ul> <li>要約-3630程序校3(4(P)</li> <li>祭用(D)</li> <li>新聞(U)</li> <li>三回伝知(3)提件(2)(3)(A)</li> <li>月社(7)</li> </ul> |  |
| <ul> <li>→ 二式(1)</li> <li>→ 一環 無日 (COM 和 LPT)</li> <li>→ 「標 系统设备</li> <li>→ 2 网络运動設備</li> </ul>                            |                                                                                                    |  |
| <ul> <li>○ 1월 17年90.</li> <li>○ 20 建用串行总线控制器</li> <li>&gt; 20 健衡</li> <li>&gt; 20 健衡</li> <li>&gt; 20 試标和其他指针设备</li> </ul> |                                                                                                    |  |

点击"浏览计算机以查找驱动程序软件(<u>R</u>)";

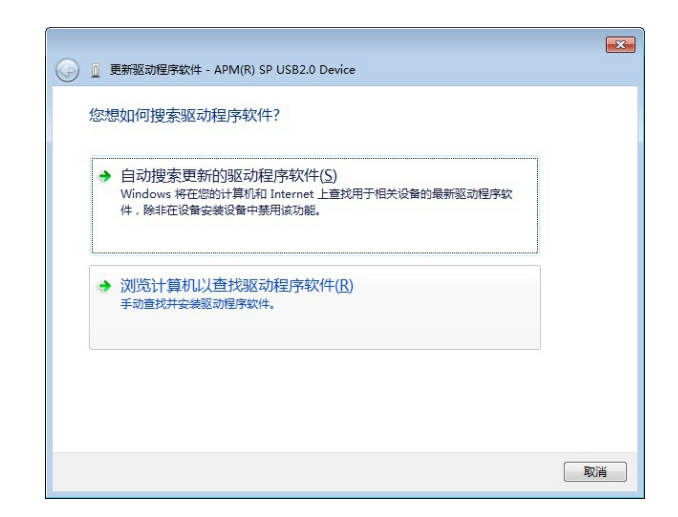

点击"浏览(R)..."按钮选择监控软件的安装路径下的data文件夹;

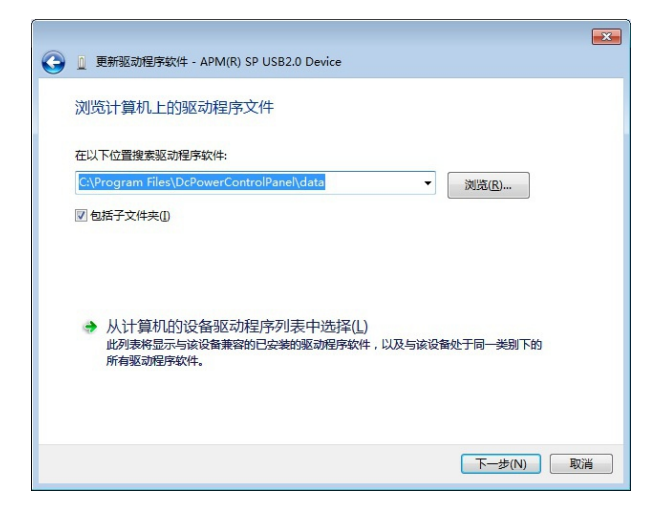

点击"下一步(N)"按钮来安装 USB 驱动。

|                           | x |
|---------------------------|---|
| 更新驱动程序软件 - APM USB        |   |
| Windows 已经成功地更新驱动程序文件     |   |
| Windows 已经完成安装此设备的驱动程序软件: |   |
| APM USB                   |   |
|                           |   |
|                           |   |
|                           |   |
|                           |   |
|                           |   |
| 关闭区                       |   |

驱动安装完毕后,可在设备管理器中找到。

| · · · · · · · · · · · · · · · · · · · |  |
|---------------------------------------|--|
| 文件(E) 操作(A) 直看(Y) 帮助(H)               |  |
|                                       |  |
|                                       |  |
|                                       |  |
|                                       |  |

| 讯选择                                                            |            | 电源信                               | 息                   |                        |                |
|----------------------------------------------------------------|------------|-----------------------------------|---------------------|------------------------|----------------|
| RS232 被特本 9600 ▼<br>奇偶校骏 None ▼                                | 端口<br>USB0 | 地址<br>USB0::0x0952::0x8201::01488 | 电源名称<br>SP40VDC600W | SN<br>0148801918000002 | 主从关系<br>Master |
| ✔ RS485 停止位 1.0 -                                              |            |                                   |                     |                        |                |
| RS485 起始位<br>USB 1<br>信東位                                      |            |                                   |                     |                        |                |
| GPIB         20           ···································· |            |                                   |                     |                        |                |
| LAN 🕅 2001                                                     |            |                                   |                     |                        |                |
|                                                                |            |                                   |                     |                        |                |

## 3.4 GPIB 通讯模式

使用GPIB通讯之前,按照要求提示安装GPIB驱动。

| A Fauncitas     | Name              | Date modified      | Туре               | Size     |
|-----------------|-------------------|--------------------|--------------------|----------|
| Deskton         | Documents         | 8/19/2013 8-38 AM  | File folder        |          |
| Downloads       | LicenseAgreements | 8/19/2013 8:38 AM  | File folder        |          |
| 🗐 Recent Places | Products          | 8/19/2013 8:40 AM  | File folder        |          |
|                 | SupportFiles      | 8/19/2013 8:40 AM  | File folder        |          |
| libraries       | Y autorun         | 6/24/2014 7:43 PM  | Application        | 320 KB   |
| Documents       | autorun           | 6/24/2014 7:43 PM  | Setup Information  | 1 KB     |
| J Music         | Y documentation   | 6/18/2014 10:58 AM | Application        | 226 KB   |
| E Pictures      | FileLoc           | 6/24/2014 7:44 PM  | Configuration sett | 12 KB    |
| Videos          | nidist.id         | 6/24/2014 7:54 PM  | ID File            | 1 KB     |
|                 | ) patents         | 5/13/2014 12:44 PM | Text Document      | 22 KB    |
| 💺 Computer      | 🙋 ReadMe          | 6/24/2014 7:44 PM  | HTML Document      | 64 KB    |
|                 | 🔊 ReadMeRT        | 6/24/2014 7:44 PM  | HTML Document      | 21 KB    |
| 陣 Network       | 😽 setup           | 6/6/2014 11:16 PM  | Application        | 1,369 KB |
|                 | 🛐 setup           | 6/24/2014 7:53 PM  | Configuration sett | 59 KB    |
|                 |                   |                    |                    |          |

用户可通过面板的数字按键完成电源GPIB地址的修改。

- 1. 勾选"GPIB";
- 2. 点击"搜索"按钮来搜索电源;
- 3. 勾选"GPIB0"前面的方框,点击"OK"按钮,进入单机界面;

| 讯选择   |                                                    |   |             | 电                     | 源信息                  |                        |                |
|-------|----------------------------------------------------|---|-------------|-----------------------|----------------------|------------------------|----------------|
| RS232 | 被特率 9600 ▼                                         | Ø | 端口<br>GPIB0 | 地址<br>GPIB0::1::INSTR | 电源名称<br>SP75VDC3000W | SN<br>2589647569856568 | 主从关系<br>Master |
| RS485 | 中的(X-32 Nons · · · · · · · · · · · · · · · · · · · |   |             |                       |                      |                        |                |
| USB   | R5485 起始位<br>1<br>结束位                              |   |             |                       |                      |                        |                |
| GPIB  | 20<br>料放言號<br>中文指称 一                               |   |             |                       |                      |                        |                |
|       | 图口 2001                                            |   |             |                       |                      |                        |                |
|       |                                                    |   |             |                       |                      |                        |                |
|       |                                                    |   |             |                       |                      | 搜索                     | OK             |

#### 3.5 LAN 通讯模式

打开"网络和共享中心"-"本地连接"-"属性"-选择"Internet协议版本4(TCP/IP)" 来获取电脑的IP配置。

| 本地连接 属性                                                                                    | Internet 协议版本 4 (TCP/IPv4) 雇                                    | 性 ? ×                          |
|--------------------------------------------------------------------------------------------|-----------------------------------------------------------------|--------------------------------|
| 网络                                                                                         | 常规                                                              |                                |
| 连接时使用:<br>愛 Realtek PCIe GBE Family Controller                                             | 如果网络支持此功能,则可以获<br>您需要从网络系统管理员处获得                                | 取自动指派的 IP 设置。否则,<br>适当的 IP 设置。 |
| 武置 (C)<br>武置 (C)                                                                           | <ul> <li>● 自动获得 IP 地址 @)</li> <li>● 使用下面的 IP 地址 (S):</li> </ul> |                                |
| ✓ ➡ Microsoft 网络客户端 ✓ ■ 0.65 新报句计划程序                                                       | IP 地址(I):                                                       | 172 . 26 . 114 . 158           |
| ☑ ■Microsoft 网络的文件和打印机共享                                                                   | 子网掩码 (U):                                                       | 255 .255 . 0 . 0               |
| <ul> <li>✓ ▲ Internet 协议版本 6 (TCP/IPv6)</li> <li>✓ ▲ Internet 协议版本 4 (TCP/IPv4)</li> </ul> | 默认网关 (11):                                                      | 192 .168 .114 . 1              |
| ✓ ▲ 链路层拓扑发现映射器 I/O 驱动程序 ✓ ▲ 链路层拓扑发现响应程序                                                    | ◯ 自动获得 DMS 服务器地址                                                | ( <u>B</u> )                   |
|                                                                                            | ● 使用下面的 DNS 服务器地                                                | 址(E):                          |
| 安装 (20) 卸载 (2) 属性 (2)                                                                      | 首选 DNS 服务器 (P):                                                 | 8.8.8.8                        |
| 描述<br>TCP/IP。该协议是默认的广域网络协议,它提供在不同                                                          | 备用 DNS 服务器(A):                                                  | 1 1 1                          |
| 的相互连接的网络上的通讯。                                                                              | 📃 退出时验证设置 (L)                                                   | 高級(⊻)                          |
| 确定取消                                                                                       |                                                                 | 确定 取消                          |

通过电源的前面板按键将电源的IP地址与电脑设置在同一网段。比如当前用户电脑IP 为172.026.114.158,则将电源的IP地址修改为172.026.114.\*,\*可以从000~255,但是 不能与局域网内的其他设备冲突。MASK(子网掩码),GETAWAY(默认网关)等参数需与 电脑一致。电源的默认侦听端口为2001,如果修改了电源的侦听端口,为保证正常通讯, 软件的网口需修改为相同参数。

| 酿讯选择  |                                |   |      | 电              | 源信息          |                |        |
|-------|--------------------------------|---|------|----------------|--------------|----------------|--------|
|       | 读结末 0600                       |   | 编口   | 地址             | 电源名称         | SN             | 主从关系   |
| RS232 | BCTT-+ 9000 V                  | × | LAN1 | 172.026.114.97 | SP75VDC3000W | 01180715330000 | Master |
|       | 奇偶极强 None -                    |   |      |                |              |                |        |
| RS485 | 停止位 1.0 -                      |   |      |                |              |                |        |
| USB   | R5485 起始位<br>1<br>植 <b>花</b> 仪 |   |      |                |              |                |        |
| GPIB  | 20 语言选择                        |   |      |                |              |                |        |
|       | 中立简体                           |   |      |                |              |                |        |
| LAN   | MD 2001                        |   |      |                |              |                |        |
|       |                                |   |      |                |              |                |        |
|       |                                |   |      |                |              |                | -      |

## 4单机界面

4.1 状态区

- 1. 软件可根据在登录界面的配置自动切换至单机界面,多机界面以及主从界面;
- 2. 点击返回按钮,可返回"搜索"界面;
- 3. 点击退出按钮,可以退出远程操作模式;
- 4. 点击ON/OFF,可以打开或者关闭电源的输出。

| 单机模式 | 多机模式 | 主/从模式 | 返回 | 退出 | ON 🔵 🜒 💿 OFF |
|------|------|-------|----|----|--------------|
|------|------|-------|----|----|--------------|

#### 4.2 波形显示区

四个波形分别显示电源的电压设定值,电压回读值,电流回读值以及输出功率。

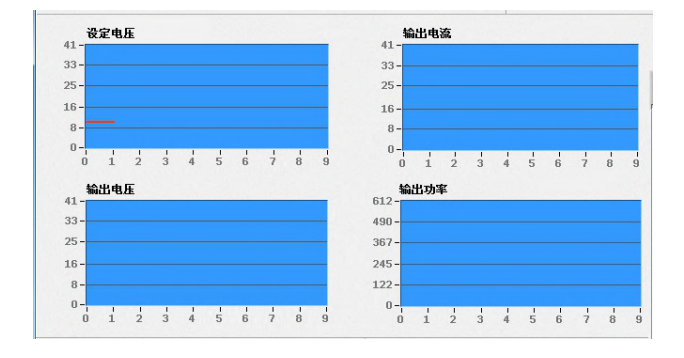

### 4.3 旋钮设置区

旋钮可以用来快速地设置电压、限流值,鼠标点击圆点拖至目标值放开即可完成设定。

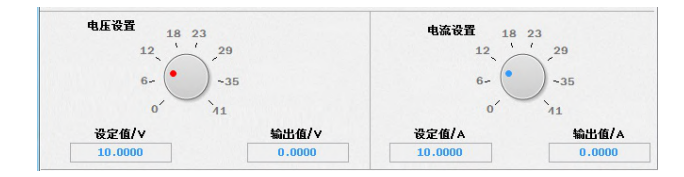

#### 4.4 功率&DVM显示区

监控软件将实时显示输出功率,在正确连接DVM的端子之后可以在监控软件上读取 DVM的显示值。

| 输出功率   | 0.00   |
|--------|--------|
| DVM(V) | 0.0011 |

#### 4.5 多功能区

多功能区包括以下设定:快速设置,自检模式,List波形编辑,序列模式,输出,程 序模式,数据导出。

4.5.1 快速设置功能

快速设置功能包括10组常用电压/电流的设定值,用户可以通过点击快速设定,也可以 右击选择Modify来重新设定电压电流值。

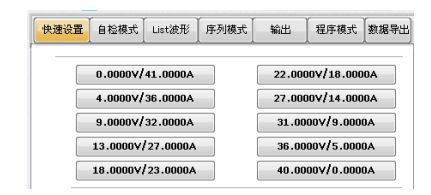

4.5.2 电压扫描功能

可控制电源按照设定的规律渐升渐降。

|        | 电压      | 日間      |        |
|--------|---------|---------|--------|
| 匙始值(∀) | 0.0000  | 步进值(∀)  | 0.0001 |
| 结束值(V) | 0.0000  | 延迟时间(s) | 1.000  |
| 运行状态   | 5/50002 | 海行      | /停止 🧉  |

4.5.3 软键盘设置功能

软键盘可以用来精确地设定电压、限流值,设定之前先勾选设定选项。

|   |   | 0.000 | )   |        |
|---|---|-------|-----|--------|
| 1 | 2 | 3     | ESC | ✔ 设置电压 |
| 4 | 5 | 6     | •   | ~ 设置电流 |
| 7 | 8 | 9     | 0   | Enter  |

4.5.4 自检功能

可用于电源电压/电流精度的自检,或用来控制电压递增/递减输出。

| 快速设 | 置 | 自检模式    | List波形 | 序列 | 模式   | 输出  | 2程序: | 模式    | 数据   | 导出 |
|-----|---|---------|--------|----|------|-----|------|-------|------|----|
|     | 步 | 骤       | 置项     |    | 设置电  | 胚   | 设    | 置电波   | ħ    |    |
|     | 1 |         | V      |    | 1.00 | 00  | 10   | 0.000 | D    |    |
|     | 2 | 2       | v      |    | 2.05 | 56  | 10   | 0.000 | D    | =  |
|     | 3 | 3       | v      |    | 3.11 | 11  | 10   | 0.000 | D    |    |
|     | 4 | ۱       | v      |    | 4.16 | 67  | 10   | 0.000 | D    |    |
|     |   | 5       | V      |    | 5.22 | 22  | 10   | 0.000 | 0    |    |
|     | t | 5       | v      |    | 6.27 | 78  | 10   |       | 0    |    |
|     |   | r       | •      |    | 7.33 | 33  | 11   | .000  |      | -  |
| L   |   | 设置项     | v      | -  |      | Ŀ   | 作模式  | со    | NT   | •  |
|     |   | 步距      | 0.2    | -  |      | 延迟时 | 间(s) | 1.0   | 000  | *  |
|     |   | 步骤开始    | 1      | *  |      | 步   | 骤结束  | 1     | 9    | *  |
|     | 龙 | ≧始电压(∨) | 1.0000 | *  |      | 结束电 | 压(v) | 20.0  | 0000 | *  |
|     | 龙 | 起始电流(A) | 1.0000 | ×  |      | 结束电 | 流(A) | 1.0   | 000  | ×  |
|     |   |         |        |    |      | 设置  |      | 清     | 除    |    |
|     |   |         |        |    |      |     | 测试   | /停止   |      |    |
| 放大自 | 七 | 模式界面    |        | 保存 |      |     | 下载   | 数据    |      |    |

设置项,用来设定自检项目为电压(V)还是电流(C);

工作模式,用来设定自检模式;

步距,用来设定自检精度误差范围;

延迟时间,用来设定每一步的延时时间;

步骤开始&步骤结束,用来设定自检组数;

起始电压&结束电压,用来设定自检电压范围;

起始电流&结束电流,用来设定自检电流范围;

设置按钮,用来载入以上设定;

清除按钮,用来清除以上设定;

保存按钮,用来将测试结果保存在电脑;

测试/停止按钮,用来开始/停止测试。

放大自检模式界面,用来放大此自检模式界面,便于操作使用。

下载数据,用来下载已保存在电脑上的测试文件。

4.5.5 List/波形编辑功能

通过编辑电压的开始值,电压结束值,电压上升/下降的斜率,限流值,电压结束值的 持续时间这5个参数,以及3种触发方式(STEP/CONT/LOOP),几乎可供使用者用于各 个场合。

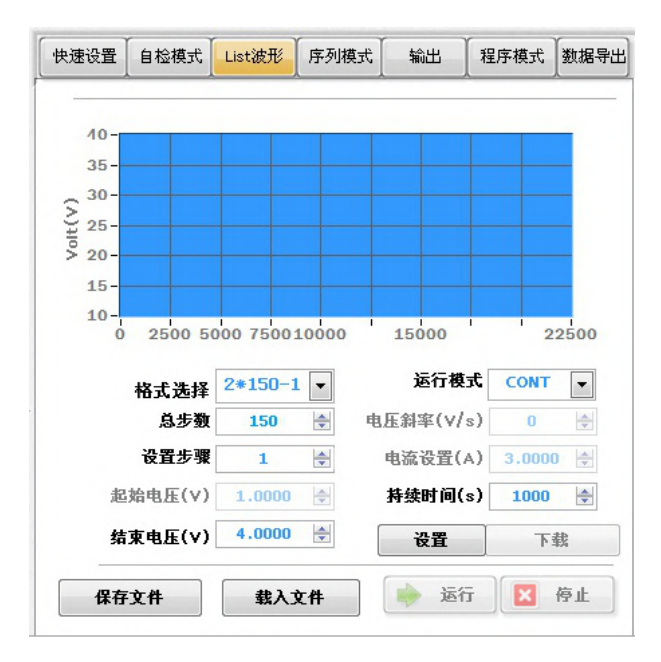

格式选择,用来设定List文件格式,包括2\*150,3\*25,以及5\*30;

运行模式,用来设定List文件的运行模式,包括STEP,CONT,以及LOOP;

总步数,用来设定List文件的总步数;

设置步骤,用来表示当前设定的是第几步;

起始电压,用来设定开始电压;

结束电压,用来设定结束电压;

电压斜率,用来设定电压斜率;

电流设置,用来设定限流值;

持续时间,用来设定结束电压的持续时间;

设置按钮,用来保存设定,在完成每一"Step"中的所有参数设置之后点击;

下载按钮,用来将List文件载入电源,在完成完整的List文件编辑之后点击;

|             | 机,本地。    | 函盘 (D:) ▶ Report ▶ Li | ist files + List5x30-1 | ▼ 4 規票 List | Report         |      |   |
|-------------|----------|-----------------------|------------------------|-------------|----------------|------|---|
| 目织 ▼ 新建文件   | 夹        |                       |                        |             | 8≡ ▼           |      | 6 |
|             | * 名称     | *                     | 修改日期                   | 类型          | 大小             |      |   |
| 泀 库         | <u> </u> | x30-1                 | 8/15/2015 2:33         | 文本文档        |                | 1 KB |   |
| ■ 图片        | . 5      | x30-1                 | 8/15/2015 2:41         | 文本文档        |                | 2 KB |   |
| ■ 文档        |          |                       |                        |             |                |      |   |
| 受守艺影视车      |          |                       |                        |             |                |      |   |
| 1.110       |          |                       |                        |             |                |      |   |
| 1 首次        |          |                       |                        |             |                |      |   |
| 🎚 计算机       |          |                       |                        |             |                |      |   |
| 🏭 本地磁盘 (C:) |          |                       |                        |             |                |      |   |
| 👝 本地磁盘 (D:) |          |                       |                        |             |                |      |   |
| 🕞 本地磁盘 (E:) |          |                       |                        |             |                |      |   |
| (F:) 本地磁盘   | *        |                       |                        |             |                |      |   |
| 7           | 7(#%(N): |                       |                        | - Custom P  | attern (*.txt) |      | • |

保存文件按钮,用来将List文件保存在电脑内;

载入文件按钮,用来载入存放在电脑内的List文件;

运行按钮,用来触发电源输出编辑好的List文件波形;

停止按钮,用来使电源退出List模式。

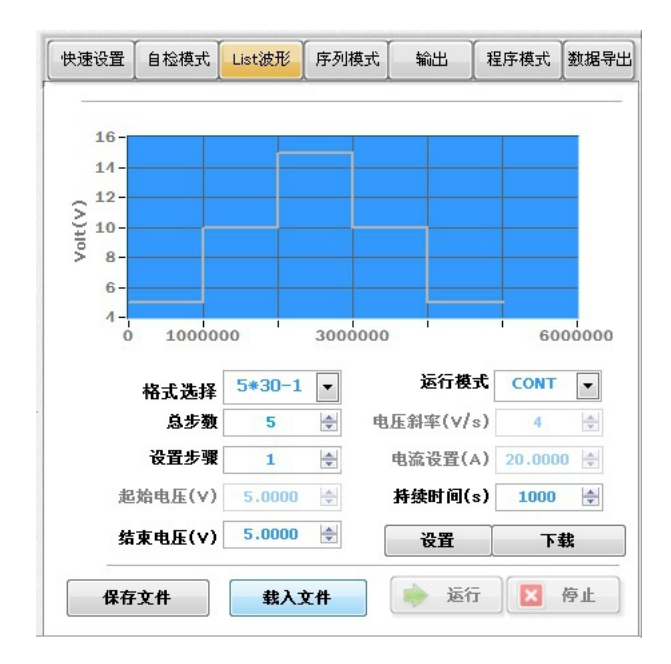

4.5.6 序列编辑功能

序列编辑功能可以将编辑好的List文件顺序运行,可以设定每个List文件的运行次数, 以及整个序列文件的运行模式。

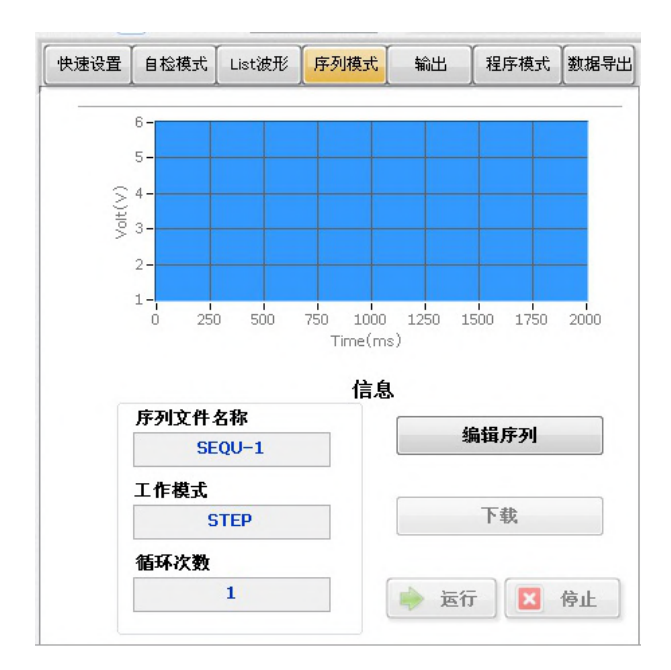

## 编辑序列,用来编辑序列文件。

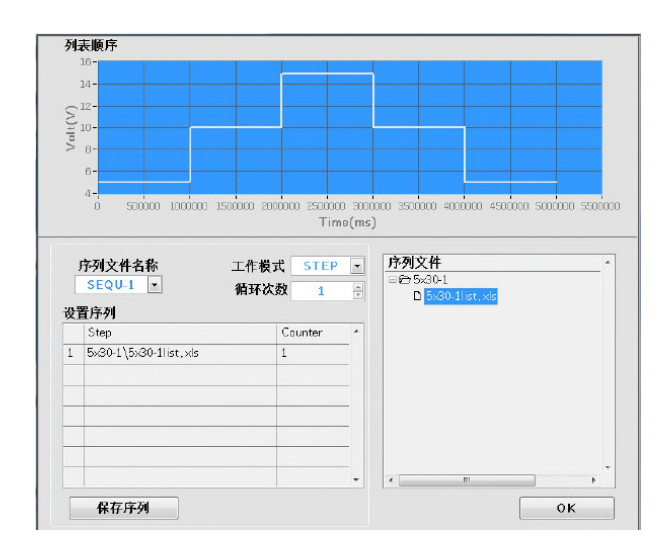

序列文件名称,用来选择序列文件名称;

工作模式,用来选择序列文件的运行模式,包括CYCLE以及STEP;

循环次数,当工作模式设置为CYCLE时,设置重复运行次数,数据可以从0到9999,0代表 无限循环;

双击右边的List文件列表加入到序列文件中, 序列文件共有5步,每一步都是完整的List 文件,这些文件只能从5\*30-1到5\*30-10中选择,客户也可以设置每一个List文件的重复 运行次数;

保存序列,将编辑好的序列文件保存在电脑内;

点击OK按钮,跳转至序列运行界面。

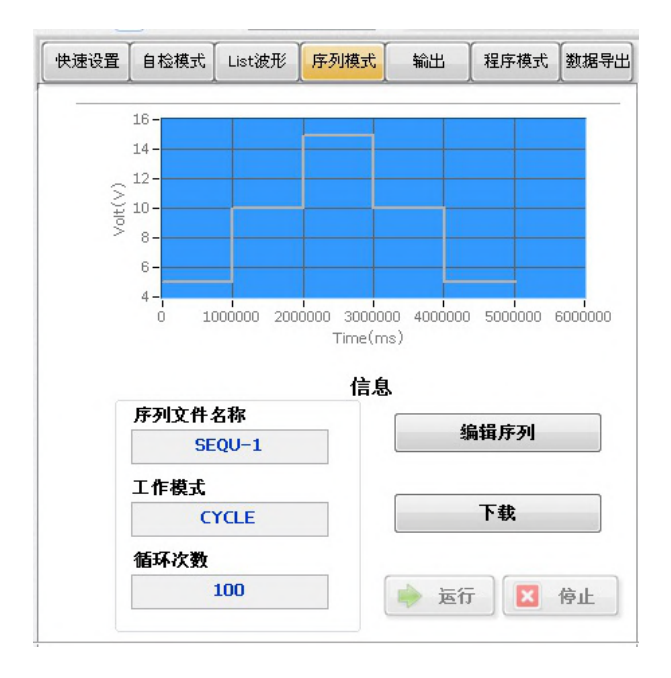

下载按钮,用来将序列文件下载到电源内;

运行按钮,用来触发电源输出编辑好的序列文件波形;

停止按钮,用来使电源退出序列模式。

4.5.7 Output/系统设置功能

该功能模块可用来设置电源的限值,保护点以及其他功能,所有设定在按下保存按钮 后存入电源。

| * | 出设置                    |         |               |        |               |    |
|---|------------------------|---------|---------------|--------|---------------|----|
|   |                        | 电压      | 上限 4          | 0.000  |               |    |
|   |                        | 电压      | 下限            | 0.000  |               |    |
|   |                        | 电流      | 上限 4          | 1.0000 |               |    |
|   |                        | 电流      | 下限            | 0.000  |               |    |
| f | 彩设定                    |         |               |        |               |    |
|   | <ul> <li>ov</li> </ul> | 'P(V) 1 | 2.0000        |        | <b>у</b> то с | =  |
|   | oc                     | P(A) 4  | 1.0000        |        | с то с        | 1  |
|   | ОР                     | P(W) 6  | <b>312.00</b> |        |               |    |
| Ę | 《统设定                   |         |               |        |               |    |
|   | Ŧ                      | F机状态    | OFF 🖵         | 电压设置(∨ | ) 0.00        | 00 |
|   |                        | 均流      | OFF 👻         | 电流设置(A | ) 0.00        | 00 |
|   |                        |         |               | [      | 保存            |    |

4.5.8 程序模式/波形编辑功能

对于没有上升/下降斜率要求的波形输出,程序模式提供给客户更方便快捷的编辑方 式,用户可以设置单步的重复次数,或者整个程序模式文件的重复运行次数。

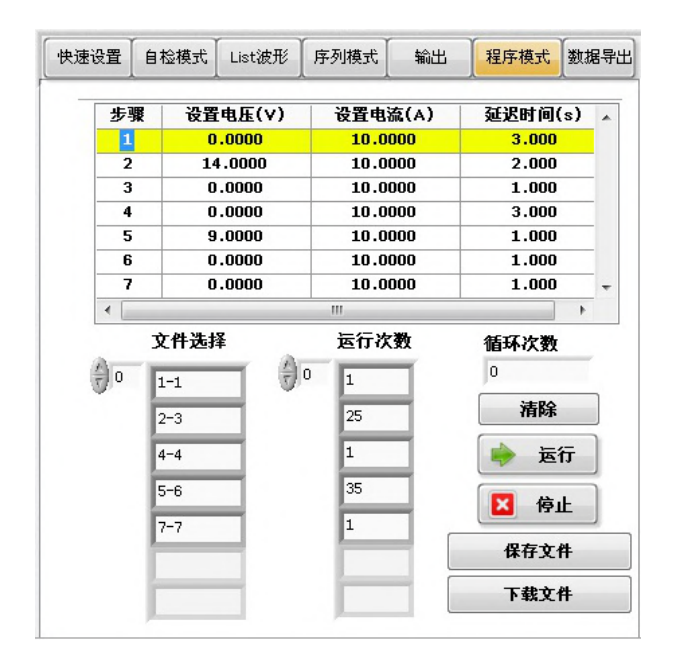

步骤/设置电压/设置电流/延迟时间,设定输出波形的要素;

文件选择,将上述步骤连接起来组成波形输出文件;

运行次数,设定对应步骤重复运行次数;

循环次数,设定整个程序模式文件的运行次数,0表示无限循环;

清除,清除当前设定;

运行,运行该程序模式文件;

停止,停止运行该程序模式文件;

保存文件,保存该程序文件;

下载文件,下载程序文件;

## 4.5.9 数据导出功能

该功能用于导出程序模式下的电源运行数据。

| 快速设置 | 自检模式 | List波形 | 「序列模式 | 输出 | 程序模式 | 数据导出 |
|------|------|--------|-------|----|------|------|
|      |      |        |       |    | 保存设置 |      |
|      |      |        |       |    | 报告编辑 |      |
|      |      |        |       |    |      |      |
|      |      |        |       |    |      |      |
|      |      |        |       |    |      |      |
|      |      |        |       |    |      |      |
|      |      |        |       |    |      |      |

| 实时保存   |         |    |
|--------|---------|----|
| ✔ 设定电流 |         | 保存 |
| ✔ 设定电压 |         |    |
| 保存间隔   | 1 S     |    |
| 保存文件名  | Sample1 | _  |

设定电流/设定电压,存储电流/电压运行数据到数据库; 保存间隔,设置存储数据的时间间隔,最短时间为1s; 保存文件名,设置数据库名称;

保存设置

报告编辑

| ,    |                   |            | Martine ( |            |
|------|-------------------|------------|-----------|------------|
| 开始日期 | 2017/01/01 0      | 0:00:00 结: | 東日期 2020/ | /09/02 23: |
| 序号   | 日期时间              | 电压(∨)      | 电流(A)     | 百分比        |
| 1    | 2020/9/2 16:30:52 | 0.0907     | 0.0000    | 0.0000     |
| 2    | 2020/9/2 16:30:53 | 0.0000     | 0.0000    | 0.0000     |
| 3    | 2020/9/2 16:30:54 | 0.0000     | 0.0000    | 0.0000     |
| 4    | 2020/9/2 16:30:55 | 0.0000     | 0.0000    | 0.0000     |
| 5    | 2020/9/2 16:30:56 | 0.0000     | 0.0000    | 0.0000     |
| 6    | 2020/9/2 16:30:57 | 0.0000     | 0.0000    | 0.0000     |
| 7    | 2020/9/2 16:30:58 | 0.0000     | 0.0000    | 0.0000     |
| 8    | 2020/9/2 16:30:59 | 0.0000     | 0.0000    | 0.0000     |
| 9    | 2020/9/2 16:30:59 | 0.0000     | 0.0000    | 0.0000     |
| 10   | 2020/9/2 16:31:00 | 0.0000     | 0.0000    | 0.0000     |
| 11   | 2020/9/2 16:31:01 | 0.0000     | 0.0000    | 0.0000     |
| 12   | 2020/9/2 16:31:02 | 0.0000     | 0.0000    | 0.0000     |
| 13   | 2020/9/2 16:31:03 | 0.0000     | 0.0000    | 0.0000     |
| 14   | 2020/9/2 16:31:04 | 0.0000     | 0.0000    | 0.0000     |
| 15   | 2020/9/2 16:31:05 | 0.0000     | 0.0000    | 0.0000     |
| 16   | 2020/9/2 16:31:06 | 0.0000     | 0.0000    | 0.0000     |
| 17   | 2020/9/2 16:31:07 | 0.0000     | 0.0000    | 0.0000     |
| 4    |                   |            |           |            |

选择文件,选择需要导出报告的数据库;

删除表, 删除 D 盘内保存的数据库;

保存到Excel,将数据保存到Excel表;

开始日期/结束日期,导出数据的开始/结束时间,请按照默认格式填写;

查询,请求报告数据;

删除记录,清除查询报告数据。

注:必须在程序开始运行之前进行"保存设置"这步动作,命名数据保存的数据库,才能 正常的导出测试数据。

举例:关机 50 分钟-->输出 14V, 100s,关机 20s,重复运行 50 分钟-->关机 70 分钟--> 输出 9V,100s,关机 20S,重复运行 70 分钟-->关机 70 分钟-->输出 16V,100s,关机 20s,重复运行 50 分钟-->关机 50 分钟 (1) 波形分解

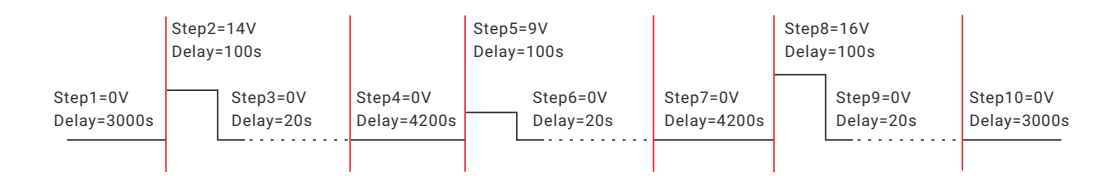

## (2) 波形编辑

List0=(Step)1-(Step)1, Repeat=1; List1=(Step)2-(Step)3, Repeat=25; List2=(Step)4-(Step)4, Repeat=1; List3=(Step)5-(Step)6, Repeat=35; List4=(Step)7-(Step)7, Repeat=1; List5=(Step)8-(Step)9, Repeat=25; List6=(Step)10-(Step)10, Repeat=1;

|       | 步骤 | 设置电压(             | (V) | 设置电流   | 秔(A) | 延迟时间           | (s) _      |
|-------|----|-------------------|-----|--------|------|----------------|------------|
|       | 1  | 0.000             |     | 10.00  | 000  | 3.000          |            |
|       | 2  | 14.000            | )   | 10.00  | 000  | 2.000          |            |
|       | 3  | 0.0000            |     | 10.00  | 000  | 1.000          |            |
|       | 4  | 0.0000            | 1   | 10.00  | 000  | 3.000          |            |
|       | 5  | 9.0000            |     | 10.00  | 000  | 1.000          |            |
|       | 6  | 0.000             | 1   | 10.00  | 000  | 1.000          |            |
|       | 7  | 0.000             |     | 10.00  | 000  | 1.000          | -          |
| and a | 0  | L-1<br>2-3<br>4-4 | Ø   | 1 25 1 |      | 0<br>清除<br>• 运 | fī         |
|       |    | 5-6<br>7-7        |     | 1      | 1.   | 图 停.           | ۱ <u>۲</u> |

(3)数据库命名

编辑好程序文件后,跳转至数据导出界面, 点击保存设置按钮,设定数据储存的时间 间隔以及数据库名称。

| Seve_set.vi |         |    |
|-------------|---------|----|
| 实时保存        |         |    |
|             |         | 保存 |
| ✔ 设定电流      |         |    |
| ✔ 设定电压      |         |    |
| 保存间隔        | 1       |    |
| 保存文件名       | Sample1 |    |
|             |         |    |

(4) 波形输出

点击运行按钮进行波形输出。

#### (5)报告编辑

波形输出结束之后,点击报告编辑按钮, 进行输出报告数据的编辑。

| T+4 0 99 |                   |           | 85 m 88 1 20204 | 00/00 000  |
|----------|-------------------|-----------|-----------------|------------|
| 开始日期     | 201//01/01        | J0:00 3ā. | 来日期 [2020/      | 09/02 3230 |
| 序号       | 日期时间              | 电压(∀)     | 电流(A)           | 百分比        |
| 1        | 2020/9/2 16:30:52 | 0.0907    | 0.0000          | 0.0000     |
| 2        | 2020/9/2 16:30:53 | 0.0000    | 0.0000          | 0.0000     |
| 3        | 2020/9/2 16:30:54 | 0.0000    | 0.0000          | 0.0000     |
| 4        | 2020/9/2 16:30:55 | 0.0000    | 0.0000          | 0.0000     |
| 5        | 2020/9/2 16:30:56 | 0.0000    | 0.0000          | 0.0000     |
| 6        | 2020/9/2 16:30:57 | 0.0000    | 0.0000          | 0.0000     |
| 7        | 2020/9/2 16:30:58 | 0.0000    | 0.0000          | 0.0000     |
| 8        | 2020/9/2 16:30:59 | 0.0000    | 0.0000          | 0.0000     |
| 9        | 2020/9/2 16:30:59 | 0.0000    | 0.0000          | 0.0000     |
| 10       | 2020/9/2 16:31:00 | 0.0000    | 0.0000          | 0.0000     |
| 11       | 2020/9/2 16:31:01 | 0.0000    | 0.0000          | 0.0000     |
| 12       | 2020/9/2 16:31:02 | 0.0000    | 0.0000          | 0.0000     |
| 13       | 2020/9/2 16:31:03 | 0.0000    | 0.0000          | 0.0000     |
| 14       | 2020/9/2 16:31:04 | 0.0000    | 0.0000          | 0.0000     |
| 15       | 2020/9/2 16:31:05 | 0.0000    | 0.0000          | 0.0000     |
| 16       | 2020/9/2 16:31:06 | 0.0000    | 0.0000          | 0.0000     |
| 17       | 2020/9/2 16:31:07 | 0.0000    | 0.0000          | 0.0000     |
| 4        |                   |           |                 |            |

## 5多机界面

## 5.1 设置

一台电脑通过多种通讯方式,同时连接多台电源,点击"搜索"后,电源以列表的形式显示,勾选需监控电源,数量超过一台,点击"OK"之后进入多机界面。

| 師迅选择    |                       |   |      | Ę              | 國源信息                 |                        |                |
|---------|-----------------------|---|------|----------------|----------------------|------------------------|----------------|
| ✓ RS232 | 被特率 9600 -            | 2 | COM1 | 地址<br>NaN      | 电源名称<br>SP40VDC1000W | SN<br>0116871533000019 | 主从关系<br>Master |
|         | 奇偶校验 None -           |   | LAN1 | 192.168.10.100 | SP40VDC600W          | 0148801918000002       | Master         |
| ✓ RS485 | 停止位 1.0 -             |   |      |                |                      |                        |                |
| VUSB    | R5485 起始位<br>1<br>结束位 |   |      |                |                      |                        |                |
| GPIB    | 20<br>頓言地探<br>中立指体 マ  |   |      |                |                      |                        |                |
| LAN     | Pl 2001               |   |      |                |                      |                        |                |
|         |                       |   |      |                |                      |                        |                |

状态区显示如下。

| 单机模式 | 多机模式 | 主/从模式 | 返回 | 退出 | ON 🔵 🌒 💿 OFF |
|------|------|-------|----|----|--------------|
|      |      |       |    |    |              |

在"多机模式"界面,电源显示在"设备列表"中。

| Port  | Addr. | Volt. (V) | Curr. (A) | DVN (V) | P (# - |
|-------|-------|-----------|-----------|---------|--------|
| C0112 | 1     | 0.0000    | 0.0000    | 0.1160  | 0.00   |
| COM2  | 2     | 0         | 0         | 0       | 0      |

设定电源参数前,需鼠标单击选中该电源,之后的操作与单机模式一致。自检模式, List波形编辑以及输出功能模块在"多机模式"界面仍然有效。

#### 5.2 RS485总线

RS485通讯支持串接功能,最多可至30台,设置电源为不同的地址,需在最后一台的485A与485B之间连接120Ω的终端电阻,通讯连接方式如下图:

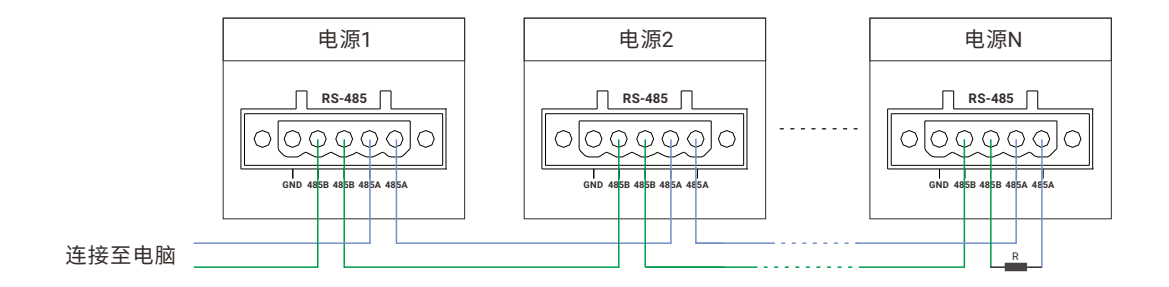

点击"搜索"按钮,搜索到RS485总线上的所有电源,勾选需监控电源后,点击"OK"按钮,进入多机界面:

| 3N 主从关系<br>81/234567 Master<br>26000002 Master | SN<br>1234567891234567<br>0153281926000002 | 电源名称<br>SP40VDC2000W<br>SP75VDC4000W | 地址 | 1 | 编口   |          | id:45.85                                                    |                      |
|------------------------------------------------|--------------------------------------------|--------------------------------------|----|---|------|----------|-------------------------------------------------------------|----------------------|
| 91234567 Master<br>26000002 Master             | 1234567891234567<br>0153281926000002       | SP40VDC2000W<br>SP75VDC4000W         |    |   | COM  |          |                                                             | and the state of the |
| 26000002 Master                                | 0153281926000002                           | SP75VLIC4000W                        |    |   | CONT |          | +                                                           | RS232                |
|                                                |                                            |                                      |    | 2 | COMI | <u>v</u> | ☆1時秋秋 None ▼                                                |                      |
|                                                |                                            |                                      |    | _ |      |          | 停止位 1.0 -                                                   | ✓ R\$485             |
|                                                |                                            |                                      |    |   |      |          | RS485 超给位                                                   |                      |
|                                                |                                            |                                      |    |   |      |          | 1                                                           | USB                  |
|                                                |                                            |                                      |    |   |      |          | 20                                                          | 0.010                |
|                                                |                                            |                                      |    | _ | _    |          | 语言选择                                                        | GPIB                 |
|                                                |                                            |                                      |    |   |      |          | 中文阁体                                                        |                      |
|                                                |                                            |                                      |    |   |      |          | 阿口 2001                                                     | LAN                  |
|                                                |                                            |                                      |    |   |      |          |                                                             |                      |
|                                                |                                            |                                      |    |   |      |          |                                                             |                      |
|                                                |                                            |                                      |    |   |      |          | 「<br>請車位<br>20<br>「<br>導査送録<br>中支国体<br>マ<br> <br>阿口<br>2001 | GPIB                 |

电源显示在"设备列表"中,可切换 选中控制。右上角的RS485全局模式为 ON时为全局控制,为OFF时为单台控 制。

|                      | 输出功率<br>DVM(V) | 0.00      |           | RS485 全周<br>ON | 局模式     |   |
|----------------------|----------------|-----------|-----------|----------------|---------|---|
| <mark>诸备列表</mark> 自有 | 佥模式 │ Li       | st波形 ] 序列 | 列模式 🗌 输   | 出 【程序相         | 数拨 】 无莫 | 导 |
| Port                 | Addr.          | Volt.(V)  | Curr. (A) | DVM (V)        | P (W    | - |
| C0∎2                 |                | 0.0000    | 0.0000    | 0.1160         | 0.00    |   |
| COM2                 | 2              | 0         | 0         | 0              | 0       |   |
|                      |                |           |           |                |         |   |
|                      |                |           |           |                |         | Ŧ |

#### 5.3 GPIB总线

可同时将15台电源(地址1~30)连接到电脑,且电源设置不同的GPIB地址。连接方 式分为线形连接以及星形连接(也可混用):

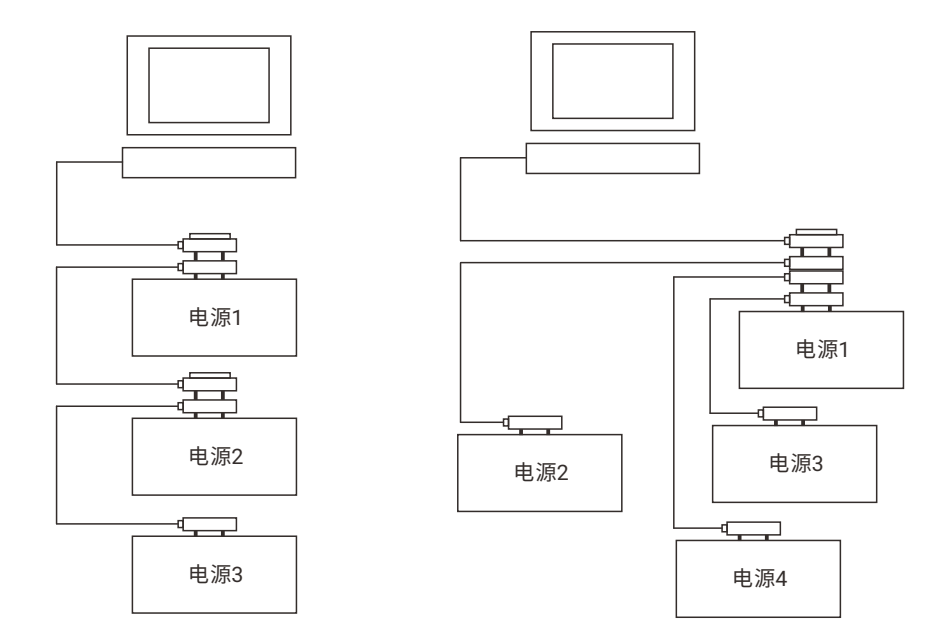

点击"搜索"按钮,搜索到GPIB总线上的所有电源,勾选需要监控的电源后,点击"OK" 按钮,进入多机界面:

| 第日         地址         电脑名称         SN         主从3           RS232         単称単 9600 ×         GPIB0         GPIB0         GPIB0         SP75VDC3000W         258964756956568         Master           W GPIB0         GPIB0         GPIB0         GPIB0         SP75VDC3000W         258964756956568         Master           W GPIB0         GPIB0         GPIB0         GPIB0         SP75VDC3000W         00000000000000         Master           W GPIB0         Bhttp://www.setaus//www.setaus//wwww.setaus///wwww.setaus//wwwwwwwwwwwwwwwwwwwwwwwwwwwwwwwwwww | 第日2         第日2         第日2 <th 1<="" <="" =="" th=""><th>关<b>系</b></th></th>                                                                                                    | <th>关<b>系</b></th> | 关 <b>系</b> |
|----------------------------------------------------------------------------------------------------|----------------------------------------------------------------------------------------------------|--------------------|------------|
|                                                                                                    | RS485     P由立     1.0     1.0     1.0     1.0     1.0     1.0     1.0     1.0     1.0     1.0     1.0     1.0     1.0     1.0     1.0     1.0     1.0     1.0     1.0     1.0     1.0     1.0     1.0     1.0     1.0     1.0     1.0     1.0     1.0     1.0     1.0     1.0     1.0     1.0     1.0     1.0     1.0     1.0     1.0     1.0     1.0     1.0     1.0     1.0     1.0     1.0     1.0     1.0     1.0     1.0     1.0     1.0     1.0     1.0     1.0     1.0     1.0     1.0     1.0     1.0     1.0     1.0     1.0     1.0     1.0     1.0     1.0     1.0     1.0     1.0     1.0     1.0     1.0     1.0     1.0     1.0     1.0     1.0     1.0     1.0     1.0     1.0     1.0     1.0     1.0     1.0     1.0     1.0     1.0     1.0     1.0     1.0     1.0     1.0     1.0     1.0     1.0     1.0     1.0     1.0     1.0     1.0     1.0     1.0     1.0     1.0     1.0     1.0     1.0     1.0     1.0     1.0     1.0     1.0     1.0     1.0     1.0     1.0     1.0     1.0     1.0     1.0     1.0     1.0     1.0     1.0     1.0     1.0     1.0     1.0     1.0     1.0     1.0     1.0     1.0     1.0     1.0     1.0     1.0     1.0     1.0     1.0     1.0     1.0     1.0     1.0     1.0     1.0     1.0     1.0     1.0     1.0     1.0     1.0     1.0     1.0     1.0     1.0     1.0     1.0     1.0     1.0     1.0     1.0     1.0     1.0     1.0     1.0     1.0     1.0     1.0     1.0     1.0     1.0     1.0     1.0     1.0     1.0     1.0     1.0     1.0     1.0     1.0     1.0     1.0     1.0     1.0     1.0     1.0     1.0     1.0     1.0     1.0     1.0     1.0     1.0     1.0     1.0     1.0     1.0     1.0     1.0     1.0     1.0     1.0     1.0     1.0     1.0     1.0     1.0     1.0     1.0     1.0     1.0     1.0     1.0     1.0     1.0     1.0     1.0     1.0     1.0     1.0     1.0     1.0     1.0     1.0     1.0     1.0     1.0     1.0     1.0     1.0     1.0     1.0     1.0     1.0     1.0     1.0     1.0     1.0     1.0     1.0     1.0     1.0     1.0     1.0     1.0     1.0     1.0     1.0     1.0     1                                                                                                    |                    |            |
| USB         F5405         1         1           USB         1         1         1           It#0         1         1         1           It#0         1         1         1           It#0         1         1         1           It#0         1         1         1           It#0         1         1         1           It#0         1         1         1           It#0         1         1         1           It#0         1         1         1           It#0         1         1         1           It#1         1         1         1           It#1         1         1         1           It#2         1         1         1           It#2         1         1         1           It#3         1         1         1           It#3         1         1         1           It#4         1         1         1           It#4         1         1         1           It#5         1         1         1           It#5         1         1                                                                                                    | USB 12                                                                                                    |                    |            |
| ✓ GPIB         #####           #####         ####################################                                                                                                    |                                                                                                    |                    |            |
|                                                                                                    | ✓ GPIB (2010)<br>(2010)<br>(2010) |                    |            |
|                                                                                                    | LAN 1001                                                                                                    |                    |            |
|                                                                                                    |                                                                                                    |                    |            |
|                                                                                                    |                                                                                                    |                    |            |

电源显示在"设备列表"中,可切换选中控制。

| 备列 | 表自检           | 模式 Lis          | t波形 序列             | 前模式 输出    | 出人程序相             | 見式 ↓数据号 |
|----|---------------|-----------------|--------------------|-----------|-------------------|---------|
|    | Port<br>GPIB0 | Addr.<br>GPIB0: | 7olt.(♥)<br>1.2570 | Curr. (A) | DVM (V)<br>2.7177 | P(₩ ^   |
|    | GPIB0         | GPIB0:          | 24.9042            | 0.2446    | 0.0559            | 5.9000  |
|    |               |                 |                    |           |                   |         |

## 6 Master/Slave/主从界面

#### 6.1 设置

通过监控软件可设置同型号电源的主从关系。

勾选主从系统电源之后,在"Master/Slave"选项勾选主从设定,从机电源可选择 Slave1"、"Slave2"或者"Slave3"。

| 讯选择    |                    |            | Ħ              | 國源信息                |                        |                      |
|--------|--------------------|------------|----------------|---------------------|------------------------|----------------------|
| R\$232 | 被特率 9600 -         | 端口<br>COM1 | 地址<br>NaN      | 电源名称<br>SP40VDC600W | SN<br>0148801918000001 | 主从关系<br>Master       |
|        | 奇偶校验 None 💌 🛄      | LAN1       | 192.168.10.100 | SP40VDC600W         | 0148801918000002       | Slave1               |
| RS485  | 停止位 1.0 •          |            |                |                     |                        | Master<br>Master/PAR |
| USB    | R5485 起始位<br>1     |            |                |                     |                        | Slave1               |
| GPIB   | 5青束位<br>20<br>语言地探 |            |                |                     |                        | Slave3<br>Slave4     |
| / LAN  | 中文简体 🔻             | _          |                |                     |                        |                      |
|        |                    | _          |                |                     |                        |                      |
|        |                    |            |                |                     |                        |                      |

主机可根据电源输出连接方式,并联选择"Master/PAR",串联选择"Master/SER"。

| 讯选择     |                 |       | Ę              | 电源信息        |                  |            |
|---------|-----------------|-------|----------------|-------------|------------------|------------|
|         | 3d: 44-3k: 0500 | 第日    | 地址             | 电源名称        | SN               | 主从关系       |
| ✓ RS232 | ax 13.4. 3000 + | COM1  | NaN            | SP40VDC600W | 0148801918000001 | Master     |
|         | 奇偶校验 None ▼     | LAN1  | 192.168.10.100 | SP40VDC600W | 0148801918000002 | Master     |
| P\$485  | 停止位 1.0 -       |       |                |             |                  | Master/PAR |
| 10400   |                 |       |                |             |                  | Mastor/SER |
|         | RS485 赵治位       |       |                |             |                  | Slave2     |
| USB     | 1               | <br>- |                |             |                  | Slave3     |
|         | 结束位             |       |                |             |                  | Slave4     |
| GPIB    | 120<br>192118/2 |       |                |             |                  |            |
|         | 中文制作 🐨          |       |                |             |                  |            |
| ✓ LAN   | PI D 2001       |       |                |             | _                |            |
| _       |                 |       |                |             |                  |            |
|         |                 |       |                |             |                  |            |
|         |                 |       |                |             |                  |            |

点击"搜索"界面的"OK"按钮之后,主机开始搜索从机并显示从机数量。

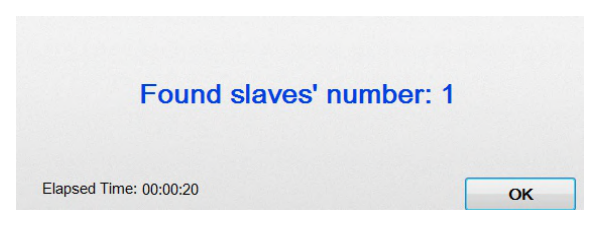

点击"OK"之后进入"Master/Slave"界面。 注:若未搜索到从机,点击"OK"之后进入"多机模式"界面。

状态区显示如下。

| 单机模式 | 多机模式 | 主/从模式 | 返回 | 退出 | ON 🔵 🔵 💿 OFF |
|------|------|-------|----|----|--------------|
|      |      |       |    |    |              |

"Master/Slave"界面,除多功能区的List波形编辑与输出之外,其他区域参数信息均 为主从系统的参数,在并联输出时,以上区域的电流值为主从系统的总电流值,在串联 输出时,以上区域的电压值为主从系统的总电压值。

"Master/Slave"界面支持List波形编辑功能,List编辑模块的参数值为单台电源的设 定值而非主从系统的设定值,在点击下载后会同步写入从机。

"Master/Slave"界面支持Output系统设置功能,Output模块的参数值为主机的设定 值,在点击Save后, 输出设置部分的参数会同步写入从机。

#### 7告警信息

主要介绍部分告警信息产生的原因,有关电源部分告警的原因,可参照说明书上的 解决方案来执行,排除故障。

#### 7.1 监控软件部分

 当只搜索到一台电源时,这台电源只能被设置为"Master",否则会出现如下告警 信息:

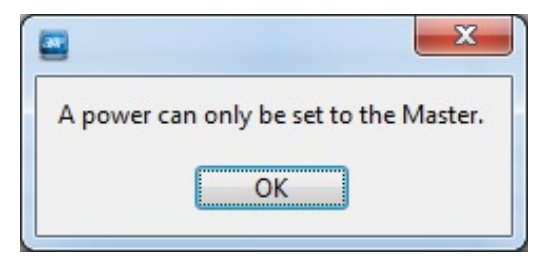

2. 当主从系统内的电源关系设置错误(从机重名,串并联混乱等),出现如下告警信息:

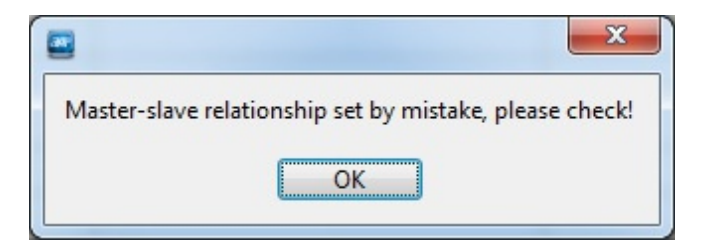

3. 通讯中断,通讯线掉落,或者电源连续三次不能响应监控软件的指令,出现如下告警:

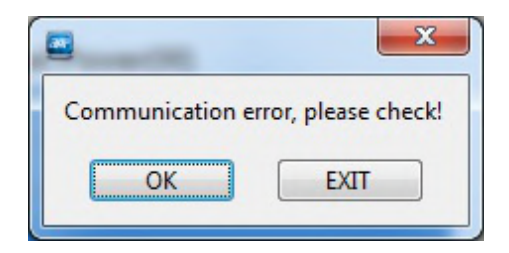

4. 若List功能的参数超出OutputSetting部分的参数限值,在Download时出现如下告警:

|                                                                                | x   |
|--------------------------------------------------------------------------------|-----|
| Download fail.<br>please check the parameters in the output setting bloc<br>OK | :k! |

7.2 电源部分

 当OVP, OCP, OPP, CVTOCC, CCTOCV这些保护开启,并且触发保护时, 出现如下告警界面,点击OK之后关闭蜂鸣器告警:
 注:以OVP告警为例。

> OVP Do you want to remove the warning?

2. 当主从系统出现通讯异常时,出现如下告警界面,点击OK关闭蜂鸣器告警:

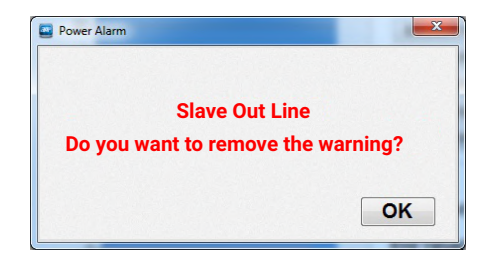

3. 当电源的输出电压高于硬件设定的过压保护点,出现如下告警界面,点击OK关 闭蜂鸣器告警:

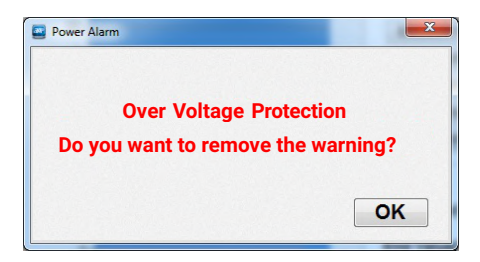

4. 当电源风扇故障,出现如下告警界面,点击OK关闭蜂鸣器告警:

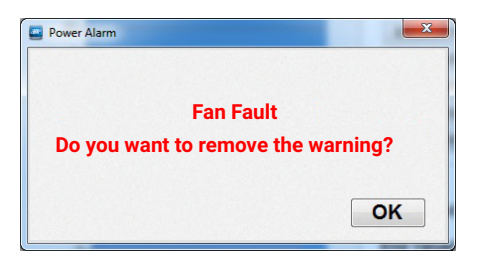

5. 当电源机内过温,出现如下告警界面,点击OK关闭蜂鸣器告警:

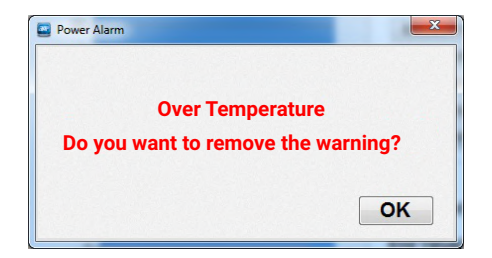

6. 当电源初级侧故障,出现如下告警界面,点击OK关闭蜂鸣器告警:

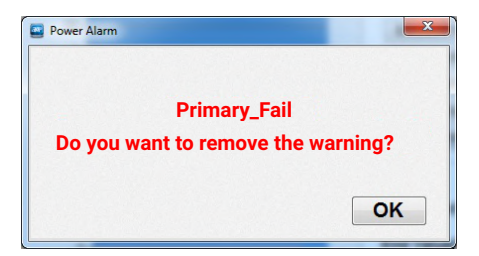

7. 当输出短路时,出现如下告警界面,点击OK关闭蜂鸣器告警:

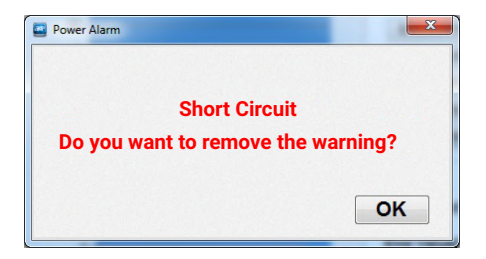

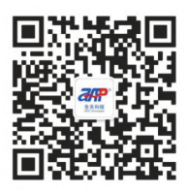

全天,24小时不间断服务

地址:广东省东莞市南城区科创路联科产业园7栋 电话:+86-769 8698 9800 邮箱:mk@apmtech.cn 网址:www.apmtechate.com